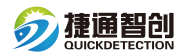

## 智能燃气 PE 管道定位仪 LVR8 软件安装步骤

1. 打开软件文件夹点击 setup 安装。

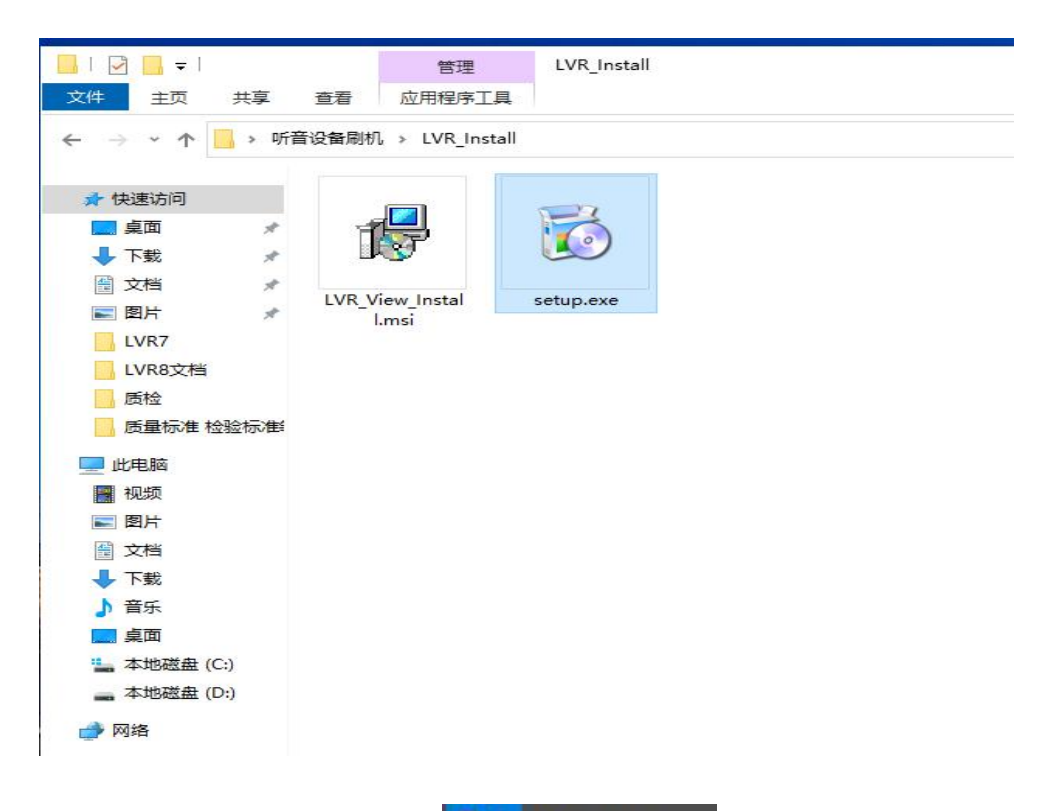

2. 安装完成后在开始菜单内找到程序

LVR\_Brow

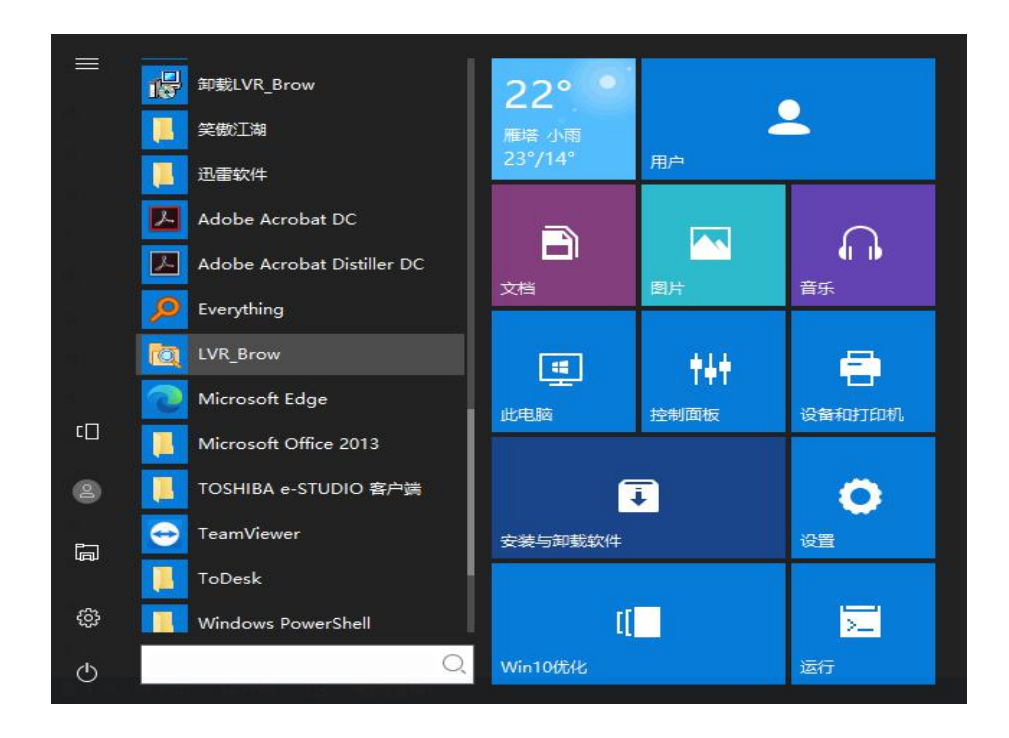

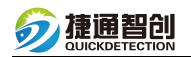

3. 通过数据线和设备连接,设备处于关机状态。

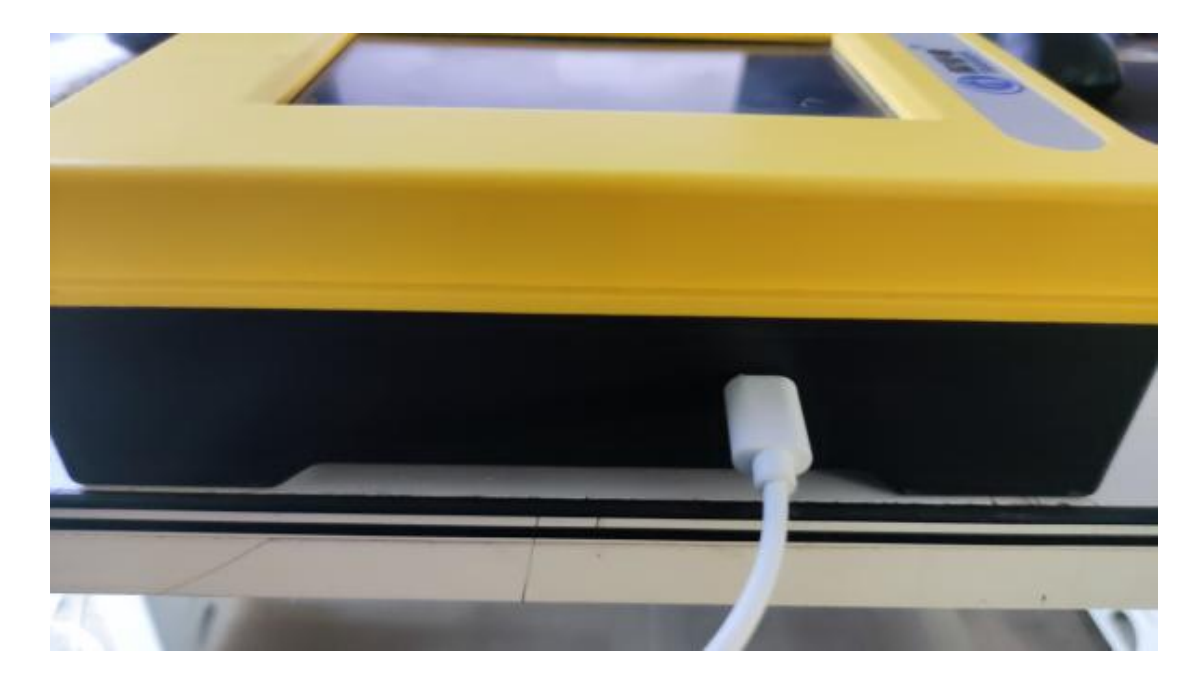

4. 双击运行软件,默认为数据转存界面。

|           | 2 2.58%                                                                |                                                                                             | ×            |           |
|-----------|------------------------------------------------------------------------|---------------------------------------------------------------------------------------------|--------------|-----------|
|           |                                                                        | 数据管理系统                                                                                      | 4            |           |
| 等待导出数据    | (2) 較銀純存<br>(公開数銀                                                      | <b>國</b> 教護対策 ————————————————————————————————————                                          | 1            | —— 导出后的数据 |
| 数据所在盘符    | - EA - B                                                               | ENCHECKRTL                                                                                  | <u></u>      | ——数据所在目录  |
| 所有数据 ———— | 目最成文件项<br>20210924_LVR<br>20210923_LVR<br>20210908_LVR<br>20210931_LVR | 最后修艺時间<br>2021/9/24 9:51:26<br>2021/9/23 11:25:00<br>2021/9/4 14:43:12<br>2021/9/4 14:39:00 | 文件大小         |           |
| 数据导出地址    |                                                                        | D:\CHKRTL-                                                                                  | 40779F-00:05 | —— 数据导出目录 |
|           |                                                                        |                                                                                             | 遇 出          |           |

5. 导出的数据浏览管理。

|               |                    | 送备序号  所有序号 |
|---------------|--------------------|------------|
|               | 皇后修改时间             | 大 4 坝      |
| 20250519 I VR | 2021/5/20 8:/19:59 |            |
| 20210527 LVR  | 2021/5/27 15:25:00 |            |
| 20210514 LVR  | 2021/5/27 15:14:40 |            |
| 20210330 LVR  | 2021/5/19 17:52:54 |            |
|               |                    |            |
|               |                    |            |
|               |                    |            |
|               |                    |            |
|               |                    |            |
|               |                    |            |
|               |                    |            |
|               |                    |            |
|               |                    |            |
|               |                    |            |
|               |                    |            |
|               |                    |            |
| tτ π          |                    | 文件过速 合如    |

6. 双击打开目录可以看到某天的所有数据文件,录音和图表。

| 🚮 数据转存             | 🔯 数据浏览             |          |     |
|--------------------|--------------------|----------|-----|
| ► D:\ • ¥          | 後各类型 所有类型 ▼ じ      | 路序号 所有序号 |     |
| D:\CHKRTL\20210330 | LVR                | — 共      | 272 |
| 目录或文件名             | 最后修改时间             | 文件大小     |     |
| 150527_900_3.BIN   | 2021/3/30 15:05:26 | 49kByte  |     |
| 150523_900_3.BIN   | 2021/3/30 15:05:22 | 49kByte  |     |
| 150519_900_3.BIN   | 2021/3/30 15:05:18 | 49kByte  |     |
| 150515_900_3.BIN   | 2021/3/30 15:05:14 | 49kByte  |     |
| 150510_900_3.BIN   | 2021/3/30 15:05:10 | 49kByte  |     |
| 150506_900_3.BIN   | 2021/3/30 15:05:06 | 49kByte  |     |
| 150502_900_3.BIN   | 2021/3/30 15:05:02 | 49kByte  |     |
| 150457_900_3.BIN   | 2021/3/30 15:04:56 | 49kByte  |     |
| 150454_900_2.BIN   | 2021/3/30 15:05:52 | 1kByte   |     |
| 150436_900_3.BIN   | 2021/3/30 15:04:36 | 49kByte  |     |
| 150432_900_3.BIN   | 2021/3/30 15:04:32 | 49kByte  |     |
| 150428_900_3.BIN   | 2021/3/30 15:04:28 | 49kByte  |     |
| 150423_900_3.BIN   | 2021/3/30 15:04:22 | 55kByte  |     |
| 150418_900_3.BIN   | 2021/3/30 15:04:18 | 49kByte  |     |
| 150414_900_3.BIN   | 2021/3/30 15:04:14 | 61kByte  |     |
| 150409_900_3.BIN   | 2021/3/30 15:04:08 | 52kByte  |     |
| 90150405_900_3.BIN | 2021/3/30 15:04:04 | 58kByte  |     |
|                    |                    |          | >   |
| 打 开 🗖              | +管均方差 🔽 附加信息       | 文件讨读 全部  | _   |
|                    | /异约//左 ● 約/加合态     |          | -   |

## 文件类型:

150353\_900\_2.BIN 探测图形文件。 **④**145948\_900\_3.BIN 测录音文件。

7. 双击打开图形文件,可以看到保存的一次定位探测结果。

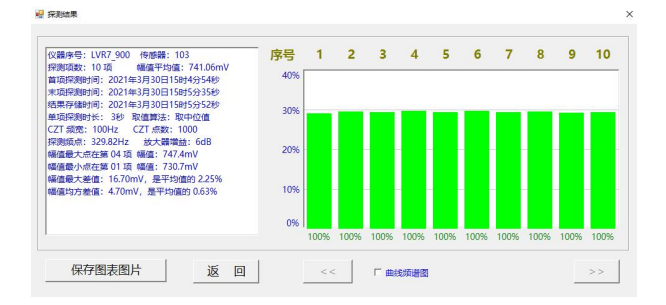

双击某一个探测结果就可以播放这次探测结果的声音文件,并可以看到频谱图形。

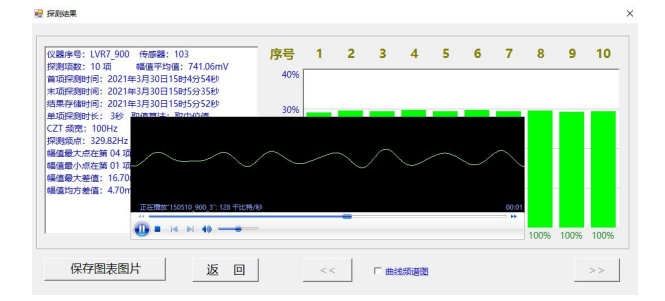

双击音频文件直接可以收听存储的音频文件。

| <u>Ⅲ</u> 打开<br>10<br>■ I4 PI 40 → | 計算均方差 ,            | 文件过滤    |
|-----------------------------------|--------------------|---------|
| $\sim$                            |                    |         |
| $\sim$ $\sim$ $\sim$              |                    |         |
|                                   |                    |         |
| 150414_900_3.BIN                  | 2021/3/30 15:04:14 | 52kByte |
| 9150418_900_3.BIN                 | 2021/3/30 15:04:18 | 49kByte |
| 900_3.BIN                         | 2021/3/30 15:04:22 | 55kByte |
| 900_3.BIN                         | 2021/3/30 15:04:28 | 49kByte |
| 0 150432_900_3.BIN                | 2021/3/30 15:04:32 | 49kByte |
| 0 150436_900_3.BIN                | 2021/3/30 15:04:36 | 49kByte |
|                                   | 2021/3/30 15:05:52 | 1kByte  |
| 150454 900 2.BIN                  |                    |         |

8. 通过目录找到文件就可以永久保存和转发探测文件。

注: 需要下载智能燃气 PE 管道定位仪 LVR8 数据管理软件的用户,请点击链接: http://www.quickdetection.com/download/数据管理软件.zip进行下载。

地址: 西安市雁塔区沣惠南路18号唐沣国际D座6层 电话: 029-89396188/400-029-3662 传真: 029-85419019 邮编: 710075 网址: https://www.xajtzc.com 邮箱: info@quickdetection.com

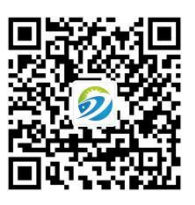